## Registro de Atividades Complementares – Cadastro pelo aluno

### ANTES DE COMEÇAR...

O registro de Atividades Complementares – Cadastro pelo aluno consiste em que o próprio aluno faça o cadastro, pelo Q-Acadêmico WEB, das atividades complementares das quais participou.

Posteriormente o aluno deverá apresentar os comprovantes de participação na respectiva atividade ao setor responsável para que a atividade seja então analisada e as horas computadas/aceitas.

Geralmente, para que uma instituição ou coordenação de curso autorize que o próprio aluno informe os dados de suas atividades complementares (e consequentemente esta funcionalidade do Q-Acadêmico possa ser utilizada), existe toda um conjunto de regras que determine quais os tipos de atividades complementares são aceitos (ex: tipos de cursos extras, tipos seminários), bem como os limites, se houver, para aproveitamento de uma certa quantidade fixa de horas em um mesmo tipo de atividade.

O Q-Acadêmico é totalmente flexível em relação a qual tipo de atividade será aceito para cada curso ou agrupamento de curso, de forma que, por exemplo, um curso aceite cursos de idiomas como carga horária de atividade complementar, enquanto outro curso, que também cobra horas de atividades complementares de seus alunos, não aceita/contabiliza as horas deste tipo de atividade.

## **1.** Definição de Carga Horária de Atividades Complementares

O Q-Acadêmico permite o registro de Atividades Complementares realizadas pelo aluno ainda que o curso/matriz curricular não exija que o mesmo cumpra uma determinada quantidade de horas mínimo deste tipo de atividade.

Todavia, caso seja desejado que o Q-Acadêmico exija do aluno uma determinada quantidade de horas mínimas de Atividades Complementares cumpridas, tal exigência deverá estar configurada na matriz curricular do aluno.

O cadastro de carga horária mínima de Atividades Complementares deverá ser feito pelo setor responsável por gerar/cadastrar/manter as matrizes curriculares no Q-Acadêmico. O acesso é feito na aplicação Registro Escolar, menu Cadastros  $\rightarrow$  Matrizes Curriculares.

| Cadastro de Matrizes Curriculares                                                                           |                                             |                              |                                          |                                         |                                 |                |                    |
|----------------------------------------------------------------------------------------------------|---------------------------------------------|------------------------------|------------------------------------------|-----------------------------------------|---------------------------------|----------------|--------------------|
| Selecione a matriz:                                                                                         |                                             |                              |                                          |                                         |                                 |                | •                  |
| Matriz Curricular Disciplinas Disciplinas Eletivas Vie                                                      | sualizar Matriz                             |                              |                                          |                                         |                                 |                |                    |
| Código         Ano Let.         Per. Let.         ATENÇÃO: O           2012         2         são configura | )s Campos ''C.H. Es<br>ados por Habilitação | :tágio'', ''C<br>). Ao edita | .H. Optativa'', "C<br>r a Matriz, clique | C.H. Compl.'' e ''M<br>ao lado para cor | fin. Créditos''<br>ifigurá-los. | Del            | Configurar CH      |
| Curso                                                                                                    |                                             |                              |                                          |                                         |                                 |                | , Nº Períod        |
|                                                                                                    |                                             |                              |                                          |                                         |                                 | <u>#</u>       | <u>}</u>  1        |
| Descrição                                                                                                   |                                             |                              |                                          |                                         |                                 |                |                    |
| Estrutura de Curso                                                                                          |                                             |                              |                                          |                                         |                                 | Exige Semi     | inário             |
|                                                                                                    |                                             |                              |                                          |                                         | <i>8</i> 4                      |                |                    |
| Situação Tipo de Origen                                                                                     | n Matriz de                                 | Origem                       | Data                                     | Aval. do Proje                          | eto Final Eq                    | juivalência C  | :H/Crédito         |
| Matriz Uficial                                                                                              | <b>_</b>                                    |                              |                                          | Não avaliado                            | <b>_</b>                        |                |                    |
| 🍼 Editar Informações Adicionais                                                                             |                                             |                              | 🍞 Filtrar                                | ⊕ <u>I</u> nserir                       | — <u>R</u> etirar               | 🖹 Alterar      | 🙎 <u>V</u> isualiz |
| Código Descrição                                                                                            | Estrutura de Curso                          | Curso                        | Situação                                 | Nº Períodos                             | Aval. Projeto P                 | Final Exige Se | minário Ec 🔺       |
| 8167 FIC - Camareira - Promil (AJU)                                                                         | FIC                                         | FCP                          | Matriz em Vigor                          | r 1                                     | Não avaliado                    | Não            |                    |
| 8166 FIC - Desenhista de Topografia (AJU)                                                                   | FIC                                         | FDT                          | Matriz em Vigor                          | r 1                                     | Não avaliado                    | Não            |                    |
| 8177 FIC - Instalador e Recuperador de Redes de<br>2020 DECNATEC - Elebertánica (2000/11) - Asse            | FIC<br>Térring Culture                      | FIRRC                        | Matriz em Vigor                          | r 1                                     | Não avaliado                    | Não<br>Nº-     |                    |
| 8046 PRONATEC - Electrotechica (2003/1) - Alac                                                              | Tecnico Subseque                            | PRIACL                       | i Matriz em Vigor<br>Il Matriz em Vigor  | r 4                                     | Não avaliado<br>Não avaliado    | Não            |                    |
|                                                                                                    | Carso recilico Sub                          | I III AQC                    | n Matriz etn vigor                       | 4                                       |                                 | Nau            |                    |
|                                                                                                    |                                             |                              |                                          |                                         |                                 |                |                    |
|                                                                                                    |                                             |                              |                                          |                                         |                                 |                |                    |
|                                                                                                    |                                             |                              |                                          |                                         |                                 |                |                    |
| 1                                                                                                    |                                             |                              |                                          |                                         |                                 |                |                    |
| Instituição: Campus Aracaiu: Ano/Período Letiv                                                              | o: 2012/2                                   |                              |                                          |                                         |                                 | Nºde           | e Registros: 5     |
|                                                                                                    | e da Disciplina                             |                              | _                                        |                                         | 1                               |                | _                  |
| 📇 Imprimir 📄 Exibir Competências 🕟 Para H                                                                   | listórico 🔿 Comple                          | to                           | 📇 Comparar M                             | fatrizes Curricular                     | es                              |                | <u> </u>           |

Na tela exibida acima, deverá ser localizada e selecionada a matriz curricular para qual será

feito o cadastro das horas exigidas. Em seguida, deve-se clicar no botão Configurar CH. para que seja exibida a tela a seguir:

| 🚺 Cadastro de Habilitações       |              |           |                  |                |            |                       |
|----------------------------------|--------------|-----------|------------------|----------------|------------|-----------------------|
| Habilitação:                     |              |           |                  |                |            |                       |
| Disciplinas Básicas              |              |           |                  |                |            |                       |
|                                  |              | C         | Carga Horária I  | Mínima de l    | Disciplin  | as Optativas:         |
|                                  |              |           | Carga Horária    | a de Ativida   | ides Com   | plementares:          |
|                                  |              |           | Carga            | a Horária de   | e Discipli | nas Eletivas:         |
|                                  | Carga        | Horári    | a Minima de D    | isciplinas q   | jue possi  | uem créditos:         |
|                                  | G            | luantid   | ade Mínima de    | e Créditos p   | oara defe  | nder a Tese:          |
| Os valores abaixo existem pa     | ra manter co | mpatibili | dade com a versi | ão 2, quando   | não config | gurar como disciplina |
|                                  |              |           |                  |                | Carga Ho   | rária de Estágio:     |
|                                  |              |           | Carga Horá       | ria de Trabalh | no de conc | clusão de Curso:      |
|                                  |              |           |                  |                |            | Alterar 🧕 🧕 🖄         |
| Habilitação                      | Optativas    | Eletivas  | Complementar     | CH. Créditos   | Créditos   | CH. Estágio CH. TCC   |
| Disciplinas Básicas              | 0            | 0         | 0                | 0              | 0          | )                     |
|                                  |              |           |                  |                |            |                       |
|                                  |              |           |                  |                |            |                       |
|                                  |              |           |                  |                |            |                       |
|                                  |              |           |                  |                |            |                       |
| <u></u>                          |              |           |                  |                |            |                       |
|                                  |              |           |                  |                |            | Nº de Registros: 1    |
| Conteúdo controlado pelo sistema |              |           |                  |                |            | <u> </u>              |

Nesta tela serão exibidas todas as habilitações existentes para este curso ao qual a matriz curricular pertence. A configuração de carga horária mínima a ser cobrada do aluno deverá ser feita para cada habilitação a exigência exista. Se o seu curso possui apenas uma habilitação, apenas um item será exibido.

Para efetuar ajuste de carga horária escolha a habilitação para a qual deseja fazer a mudança (se houver mais de uma), e então clique no botão

Informe no campo **Carga Horária de Atividades Complementares** a quantidade de horas de atividades complementares que serão cobradas do aluno para que o mesmo se forme.

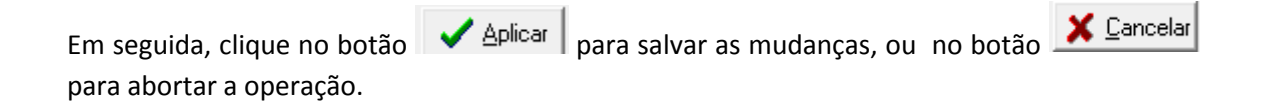

Obs.: Lembre-se que uma vez que esteja configurado no Q-Acadêmico uma determinada quantidade de horas mínimas exigidas de atividades complementares o aluno APENAS se formará se tiver cumprido e registrado no sistema, além de todos os outros itens como

disciplinas obrigatórias, estágio e ou trabalho de conclusão de curso, as horas de atividades complementares.

# 2. Cadastro de Atividades Complementares realizado pelo aluno

### 2.1 Cadastro de Normas de Atividades Complementares

Antes de fazer o cadastro dos tipos de atividades complementares você deve criar os agrupamentos dos cursos que trabalhem com atividades complementares seguindo uma mesma norma.

Para proceder o cadastro das normas, acesso a aplicação Registro Escolar, menu Cadastros  $\rightarrow$ Atividades Complementares  $\rightarrow$  Controle pelo Aluno  $\rightarrow$  Normas das Atividades Complementares. A tela abaixo será exibida:

| 🖉 Normas de Atividades Complementares     |                                                |
|-------------------------------------------|------------------------------------------------|
| Escolha a Norma de Atividade Complementar |                                                |
| Norma de Atividade Complementar Cursos    |                                                |
| Código Descrição                          |                                                |
|                                           |                                                |
|                                           | 🗢 Inserir 🛛 🗢 Betirar 🕅 🕅 Alterar 🕵 Visualizar |
| Código Descrição                          |                                                |
|                                           |                                                |
|                                           |                                                |
|                                           |                                                |
|                                           |                                                |
|                                           |                                                |
|                                           |                                                |
|                                           |                                                |
|                                           |                                                |
|                                           |                                                |
|                                           |                                                |
|                                           |                                                |
|                                           |                                                |
|                                           |                                                |
|                                           |                                                |
|                                           |                                                |
|                                           |                                                |
|                                           |                                                |
|                                           |                                                |
| Departamento: DEN                         | Nº de Registros: 0                             |
|                                           | 👖 Eechar                                       |

No campo **Descrição** insira o nome da norma para referência. Este nome será o que você deverá utilizar futuramente sempre que se referir este agrupamento de regras de atividades complementares.

| Depois de preencher o campo <b>Descrição</b> clique no botão | ⊕ <u>I</u> nserir | para salvar. |
|--------------------------------------------------------------|-------------------|--------------|
|--------------------------------------------------------------|-------------------|--------------|

Para alterar a descrição de uma norma anteriormente cadastrada, selecione-a e clique no

botão 🖄 Alterar

Se você desejar apagar uma norma de atividades complementares já cadastrada no Q-Acadêmico, você deverá selecionar a mesma na lista das já cadastradas e então clicar no botão

<u>Betirar</u>. Será solicitada confirmação para a exclusão, e somente poderão ser excluídas as normas de atividades complementares que não possuem nenhum tipo de atividade complementar já cadastrada.

Em seguida, dirija-se à guia 'Cursos' para informar os cursos que utilizarão esta norma. Ao clicar na guia, a tela abaixo será exibida:

| 🕻 Normas de Atividades Complementares 📃 💷 💌                                                          |                                                                 |                                 |  |  |  |  |
|----------------------------------------------------------------------------------------------------|-----------------------------------------------------------------|---------------------------------|--|--|--|--|
| Escolha a Norma de Atividade Complementar Normas de Atividades Complementares Cursos Superiores 2012 |                                                                 |                                 |  |  |  |  |
| Norma de Atividade O                                                                                 | Complementar Cursos                                             |                                 |  |  |  |  |
| 🔲 Instituição                                                                                        | v                                                               | Modalidade                      |  |  |  |  |
| 🕅 Departamento                                                                                       | / Ah                                                            | Descrição do Curso              |  |  |  |  |
| Cursos Disponíveis                                                                                   |                                                                 | Cursos Selecionados ?{] Filtrar |  |  |  |  |
| Sida                                                                                                 | Curro A                                                         |                                 |  |  |  |  |
|                                                                                                    | Agenciamento e Sujamento - 2006/2 (Decreto N8 5154)             |                                 |  |  |  |  |
| 4604                                                                                                 | Agenciamento e Guiamento (até 2004/1) [Decreto Nº 2/208]        | •                               |  |  |  |  |
| AG                                                                                                   | Agenciamento e Guiamento (Becreto Nº 5154)                      |                                 |  |  |  |  |
| GAGECO                                                                                               | Agroecologia (2011/1) - Giória (Decreto Nº 5154) (Lei Nº11 741) |                                 |  |  |  |  |
| SAIND                                                                                                | Agroindústria                                                   | ·                               |  |  |  |  |
| STCAIND                                                                                              | Agroindústria (Concomitante)                                    |                                 |  |  |  |  |
| IAGBO                                                                                                | Agronegócio (2012/1) - Itabaiana                                |                                 |  |  |  |  |
| SAPEC                                                                                                | Agropecuária                                                    | 1                               |  |  |  |  |
| AAE                                                                                                  | Alimentação Escolar (2012) - Aracaju                            |                                 |  |  |  |  |
| EAE                                                                                                  | Alimentação Escolar (2012) - Estância                           |                                 |  |  |  |  |
|                                                                                                    |                                                                 |                                 |  |  |  |  |
| , _                                                                                                  |                                                                 |                                 |  |  |  |  |
| Cursos Associados a                                                                                  | Outras Normas de Atividades Complementares                      |                                 |  |  |  |  |
| Sida                                                                                                 | Durso                                                           | Noma Atividade                  |  |  |  |  |
| N                                                                                                    | Cuiso                                                           |                                 |  |  |  |  |
| P                                                                                                    |                                                                 |                                 |  |  |  |  |
|                                                                                                    |                                                                 |                                 |  |  |  |  |
|                                                                                                    |                                                                 |                                 |  |  |  |  |
|                                                                                                    |                                                                 |                                 |  |  |  |  |
|                                                                                                    |                                                                 |                                 |  |  |  |  |
|                                                                                                    |                                                                 |                                 |  |  |  |  |
|                                                                                                    |                                                                 |                                 |  |  |  |  |
|                                                                                                    |                                                                 |                                 |  |  |  |  |
|                                                                                                    |                                                                 |                                 |  |  |  |  |
|                                                                                                    |                                                                 |                                 |  |  |  |  |
| ,                                                                                                    |                                                                 |                                 |  |  |  |  |
|                                                                                                    |                                                                 | Eechar                          |  |  |  |  |

Nesta tela, na parte superior, você poderá fazer filtros para ajudar a localizar os cursos que serão inseridos como participantes da norma. Faça o filtro pelo tipo de informação que quiser (Instituição, Modalidade, Departamento ou Descrição do Curso) e depois clique no botão

?{ Filtrar

Os cursos que forem listados em 'Cursos Disponíveis' são cursos que atendem aos requisitos

da filtragem que você fez antes do botão <u>?</u> Filtrar, mas não encontram-se hoje associados a nenhuma norma de atividades complementares. Estes cursos é que poderão ser associados a norma atualmente selecionada.

Para inserir um único curso ou apenas os selecionados, selecione com o mouse todos os cursos desejados e clique no botão para fazer o relacionamento com a norma.

Se você deseja que todos os cursos que estão aparecendo em '**Cursos Dipsoníveis**' sejam associados a esta norma, basta que você clique no botão  $\longrightarrow$  (não é necessário selecionar todos os cursos para fazer a inserção, basta clicar no botão).

Para remover um único ou alguns poucos cursos da lista '**Cursos Selecionados**', selecione com o mouse todos os cursos desejados e clique no botão intervento para desfazer o relacionamento com a norma.

Se você deseja que todos os cursos que estão aparecendo em '**Cursos Dipsoníveis**' não estejam mais associados a esta norma, basta que você clique no botão (não é necessário selecionar todos os cursos para fazer a inserção, basta clicar no botão).

É importante notar que um curso somente pode estar associado a uma norma de atividades complementares por vez. Para facilitar a localização, o Q-Acadêmico lista na parte inferior da tela os cursos que já estão associados a normas de atividades complementares que não são a atualmente selecionada. Para mudar a associação de um curso com a norma, é preciso retirar o mesmo da atual norma que está seguindo e, em seguida, inserir o curso na nova norma.

## 2.2 Cadastro de Tipos de Atividades Complementares

O cadastro de Tipos de Atividades Complementares para os quais o aluno conseguirá posteriormente fornecer as informações poderá ser acessado no módulo Registro Escolar, menu Cadastros  $\rightarrow$  Atividades Complementares  $\rightarrow$  Controle pelo aluno  $\rightarrow$  Cadastro de Tipos de Atividades Complementares.

| 🙋 Cadastro de Tipos Atividades Complementares                                              |                  |                               |  |  |  |  |  |
|--------------------------------------------------------------------------------------------|------------------|-------------------------------|--|--|--|--|--|
| Norma da Atividade Complementar Normas de Atividades Complementares Cursos Superiores 2012 |                  |                               |  |  |  |  |  |
| 🗖 Descrição                                                                                | 🗆 Ativa          | → ?{ Listar                   |  |  |  |  |  |
| Código Descrição                                                                           | Forma de Cálculo | Parâmetros Obrigatórios Ativa |  |  |  |  |  |
|                                                                                            |                  |                               |  |  |  |  |  |
|                                                                                            |                  |                               |  |  |  |  |  |
|                                                                                            |                  |                               |  |  |  |  |  |
|                                                                                            |                  |                               |  |  |  |  |  |
|                                                                                            |                  |                               |  |  |  |  |  |
|                                                                                            |                  |                               |  |  |  |  |  |
|                                                                                            |                  |                               |  |  |  |  |  |
|                                                                                            |                  |                               |  |  |  |  |  |
|                                                                                            |                  |                               |  |  |  |  |  |
|                                                                                            |                  |                               |  |  |  |  |  |
|                                                                                            |                  |                               |  |  |  |  |  |
|                                                                                            |                  |                               |  |  |  |  |  |
|                                                                                            |                  |                               |  |  |  |  |  |
|                                                                                            |                  |                               |  |  |  |  |  |
|                                                                                            |                  |                               |  |  |  |  |  |
|                                                                                            |                  | Nº de Registros: 0            |  |  |  |  |  |
| 🕂 Inserir 🖳 Betirar 🔯 Alterar 📡 Visualizar                                                 |                  | Eechar                        |  |  |  |  |  |

Nesta tela, a primeira coisa a ser feita é verificar se o tipo de atividade complementar que você irá cadastrar já não está cadastrado no Q-Acadêmico. Para isso, você deverá escolher a Norma de Atividade Complementar para a qual o item será cadastrado e, opcionalmente, filtrar pela

descrição do item. Após fornecer os dados para o filtro, clique no botão ?(Listar, e verifique se o item a ser cadastrado já não foi listado pelo Q-Acadêmico (em caso afirmativo, você não precisa repetir o cadastro).

Se o item ainda necessita ser cadastrado, você poderá clicar no botão para ter acesso à tela de cadastro dos tipos de atividades complementares, exibida abaixo:

| 🚺 Cadastro de Tipos Atividades Complementares                                                          |                                                      |
|----------------------------------------------------------------------------------------------------|------------------------------------------------------|
| Iipos de Atividades   <u>F</u> atores de Conversão   <u>A</u> tributos Adicionais   <u>V</u> alores Po | ossíveis do Atributo Adicional                       |
| Código Descrição                                                                                       | Ativa                                                |
|                                                                                                    |                                                      |
| Forma de Cálculo                                                                                       | Carga Horária (em Hora Relógio) Carga Horária Máxima |
| Parâmetros Obrigatórios                                                                                | Por ocorrência Máxima por Ano © Valor Fixo           |
|                                                                                                    |                                                      |
| Definição/Caracterização                                                                               |                                                      |
| · · · · · · · · · · · · · · · · · · ·                                                                  | Checklist de Documentos                              |
|                                                                                                    |                                                      |
| J<br>Forma de Comprovação                                                                              |                                                      |
|                                                                                                    |                                                      |
|                                                                                                    |                                                      |
|                                                                                                    | r                                                    |
| Modelo de Exibição de Descrição                                                                        |                                                      |
| Atributo:                                                                                              |                                                      |
|                                                                                                    | ·                                                    |
|                                                                                                    |                                                      |
|                                                                                                    |                                                      |
|                                                                                                    |                                                      |
|                                                                                                    |                                                      |
|                                                                                                    |                                                      |
|                                                                                                    | <b>v</b>                                             |
|                                                                                                    | Nº de Registros: 0                                   |
| Aplicar Scancelar                                                                                      | 👖 Eechar                                             |

Nesta tela, forneça as informações conforme a função de cada campo, descrita a seguir:

Descrição – preenchimento obrigatório – descrição do tipo de atividade complementar

**Ativa** – *preenchimento obrigatório* – informe se este tipo está ativo (disponível para alunos fornecerem informações de atividades deste tipo) ou não (o aluno não poderá fornecer dados de atividades deste tipo).

**Forma de Cálculo** – *preenchimento obrigatório* – deverá ser escolhido uma das duas opções descritas a seguir:

- a) Utilizar CH do Tipo de Atividade quando esta opção estiver selecionada o aluno receberá automaticamente uma quantidade de horas por ocorrência/participação em eventos deste tipo, independente de quantas horas realmente a atividade complementar durou e ou conste no certificado de participação;
- b) Utilizar CH da Atividade com esta opção marcada o próprio aluno informará quantas horas a participação no evento lhe concedeu, com base no certificado de participação.

**Parâmetros Obrigatórios** - *preenchimento obrigatório* - Apenas disponível quando o campo Forma de Cálculo está configurado para 'Utilizar CH do Tipo de Atividade'. Selecione aqui o tipo se o aluno deverá obrigatoriamente informar o Ano letivo em que o evento ocorreu (apenas o ano), o Ano/Período Letivo em que o evento ocorreu ou, simplesmente, não será obrigado a inserir nenhuma destas informações. **Carga Horária (em Hora Relógio) – Por Ocorrência –** *preenchimento obrigatório para forma de cálculo 'Utilizar CH do Tipo de Atividade'* – insira aqui a quantidade de horas que o aluno receberá para cada ocorrência de participação em um evento deste tipo que o aluno registrar.

**Carga Horária (em Hora Relógio) – Máxima por Ano** – *preenchimento obrigatório* – informe aqui o limite de carga horária deste tipo de atividade que o aluno poderá obter dentro de um mesmo ano.

**Carga Horária Máxima** - para que o aluno não cumpra toda a carga horária de atividades complementares em eventos de um mesmo tipo pode ser especificado uma quantidade máxima de aproveitamento de horas conforme as duas opções existentes:

- a) Valor fixo você informará uma quantidade fixa, em horas, que serão aceitas de atividades complementares deste tipo. Se, por exemplo, o limite especificado para um tipo de atividade complementar for 30 horas apenas esta quantidade é que contará para o aluno como horas de atividades complementares cumpridas ainda que o aluno tenha cadastrado mais horas do este valor neste tipo de atividade.
- b) Percentual você especificará um percentual máximo, dentro do total de horas de atividades complementares, que o aluno PODERÁ cumprir com atividades deste tipo. Se, por exemplo, o aluno tem que cumprir um total de 200 horas de atividades complementares para se formar, e este campo estiver preenchido com 50%, ele só poderá aproveitar 100 horas em atividades complementares deste tipo, e o percentual restante deverá ser cumprido com participação em outros tipos de atividades complementares.

**Definição/Caracterização** – aqui você pode colocar uma explicação ou apresentação ao aluno sobre este tipo de atividade complementar, colocando talvez o que se encaixaria neste perfil.

Forma de Comprovação – descreva aqui, de forma amigável ao aluno, quais os documentos que necessitarão ser apresentados pelo aluno para que as horas deste tipo de atividade complementar sejam aceitas.

**Checklist de Documentos -** Informe aqui os documentos que deverão ser recebidos e ter sua entrega confirmada pela instituição. Informe um tipo de documento por linha. Se, por exemplo, o aluno deverá apresentar um certificado de inscrição e um certificado de conclusão do evento, a primeira linha deste campo deverá conter um texto como 'Certificado de Inscrição' (ou a descrição que você quiser colocar) e a segunda linha deverá conter um texto como 'Certificado de Conclusão' (ou, também, a descrição que você quiser colocar).

**Modelo de Exibição de Descrição** – Aqui você poderá montar um texto padrão para a exibição de atividades complementares que pertençam a este tipo de atividade complementar no histórico escolar do aluno. Os campos disponíveis para inserção no texto do modelo poderão variar de acordo com os campos personalizados estipulados para este tipo de atividade.

Após cadastrar todos os dados da Guia 'Tipos de Atividades', selecione na parte superior da tela a guia 'Fatores de Conversão'.

| Cadastro (   | de Tipos Atividades Complementares                                                                                     | E       |                                                 | ×     |
|--------------|----------------------------------------------------------------------------------------------------|---------|-------------------------------------------------|-------|
| jpos de Ativ | idades 🛛 <u>E</u> atores de Conversão 🛛 <u>A</u> tributos Adicionais 🛛 <u>V</u> alores Possíveis do Atributo Adicional |         |                                                 |       |
| Código       | Descrição                                                                                                    |         | Ativo                                           |       |
|              |                                                                                                    |         |                                                 | -     |
| Peso         |                                                                                                    |         |                                                 |       |
|              |                                                                                                    |         |                                                 |       |
|              | 🕒 Inserii 📃 😑 <u>R</u> etirar                                                                                          | Alterar | 👷 Visua                                         | lizar |
| Código       | Descrição                                                                                                    | Peso    | Ativo                                           | -     |
| 1            | Organizador                                                                                                    |         | 1,5 Sim                                         |       |
| 2            | Palestrante                                                                                                    |         | 2 Sim                                           |       |
| 3            | Participante/Ouvinte                                                                                                   |         | 1 Sim                                           |       |
|              |                                                                                                    |         |                                                 | Ŧ     |
|              |                                                                                                    | Nº      | ►<br>de Registro:<br>I <sup>®</sup> de Begistro | s: 3  |
| 🖊 Aplicar    | X Cancelar                                                                                                    |         | Fec                                             | har   |

Nesta guia você especificará fatores de peso (multiplicação) para cada tipo de participação ou relacionamento do aluno com a atividade que ocorreu. Desta forma pode-se, por exemplo, conceder uma bonificação para alunos que desempenharam papel de maior importância em relação à atividade complementar.

Cadastre os itens conforme a descrição dos campos à seguir:

**Descrição** – *preenchimento obrigatório* – informe aqui o tipo de participação que poderá ser selecionado pelo aluno e que receberá o peso a ser cadastrado.

**Ativo** – *preenchimento obrigatório* – indica se a opção estará disponível para o aluno escolher quando do cadastro da atividade complementar (opção 'sim') ou não será exibida (opção não).

**Peso** – *preenchimento obrigatório* – indique aqui o peso ou índice de multiplicação que este tipo de participação concederá.

- Fatores de conversão com índice IGUAL a 1 (um) concederão ao aluno a mesma quantidade de horas que foi informada por ele na hora do cadastro, sem alteração.
- Fatores de conversão MENORES que 1 (um) reduzirão a quantidade de horas a ser concedida ao aluno.

• Fatores de conversão MAIORES que 1 (um) aumentarão a quantidade de horas a ser concedida ao aluno.

Depois de preencher os campos, clique no botão

Para alterar um fator de conversão anteriormente cadastrado, selecione-o e clique no botão

🚵 Alterar

Se você desejar apagar um fator de conversão já cadastrado no Q-Acadêmico, você deverá

selecionar o mesmo na lista das já cadastradas e então clicar no botão Betirar. Será solicitada confirmação para a exclusão, e somente poderão ser excluídas as normas de atividades complementares que não possuem nenhum tipo de atividade complementar já cadastrada.

Você poderá cadastrar quantos fatores de conversão quiser.

Assim que tiver terminado de cadastrar todos os fatores de conversão dirija-se à guia Atributos Opcionais.

| 1 1 1 1 1 1                 | let te r                                   | A half a share of all - i |                         |                         |                                        |                                                             |                                 |                                           |
|-----------------------------|--------------------------------------------|---------------------------|-------------------------|-------------------------|----------------------------------------|-------------------------------------------------------------|---------------------------------|-------------------------------------------|
| ios de Atividade            | s   <u>F</u> atores de Conversão           | Atributos Adiciona        | IS   <u>V</u> alores Po | ssíveis do A            | tributo Adicional                      |                                                             |                                 |                                           |
| idigo De:                   | scrição                                    |                           |                         |                         |                                        |                                                             |                                 | Ativo                                     |
| ļ                           |                                            |                           |                         |                         |                                        |                                                             |                                 | I                                         |
| dem Pre                     | enchimento Obrigató                        | ório Tipo de Da           | ado                     |                         |                                        |                                                             |                                 |                                           |
| <u></u>                     |                                            | <b>_</b>                  |                         |                         |                                        |                                                             |                                 |                                           |
| Propriedades                |                                            |                           |                         |                         |                                        |                                                             |                                 |                                           |
| 1áscara                     | Valor Padrão                               |                           |                         |                         |                                        | Valor Mínimo                                                | Valor M                         | Máximo                                    |
|                             |                                            |                           |                         |                         |                                        |                                                             |                                 |                                           |
| nstruções Para I            | Preenchimento                              |                           |                         |                         |                                        |                                                             |                                 |                                           |
|                             |                                            |                           |                         |                         |                                        |                                                             |                                 |                                           |
|                             |                                            |                           |                         |                         |                                        |                                                             |                                 |                                           |
|                             |                                            |                           |                         |                         |                                        |                                                             |                                 |                                           |
|                             |                                            |                           |                         |                         |                                        |                                                             |                                 |                                           |
| Jrigem dos Dado             | os                                         |                           |                         |                         |                                        |                                                             |                                 |                                           |
| abela Relacion              | ada                                        |                           |                         |                         |                                        |                                                             |                                 |                                           |
|                             |                                            |                           |                         |                         |                                        |                                                             |                                 |                                           |
| Coluna Para Exit            | picão                                      |                           |                         | Campo Cha               | ve ívalor a ser arn                    | nazenado)                                                   |                                 |                                           |
| Percentari ana erite        | nyaa                                       |                           |                         | eampe ena               | te (talet a set all                    | racerrace,                                                  |                                 |                                           |
|                             |                                            |                           | -                       |                         |                                        |                                                             |                                 |                                           |
|                             |                                            |                           | Ŧ                       |                         |                                        |                                                             |                                 | ,                                         |
|                             |                                            |                           | Ŧ                       |                         |                                        |                                                             | 1                               | <u>-</u>                                  |
|                             |                                            |                           | ~                       |                         | 🗘 Inserir                              | ⇔ <u>R</u> etirar                                           | 💦 Alterar                       | S Visual                                  |
| Ordem Des                   | ະຕາດລັດ                                    |                           | Ativo                   | Preenchir               | ● <u>I</u> nserir                      | <u>⇔ R</u> etirar<br>Tipo de Dado                           | Alterar                         | 👷 Visual                                  |
| Ordem Des<br>1 Nor          | icrição<br>ne do Evento                    |                           | Ativo                   | Preenchim               | ⊕ <u>I</u> nserir<br>nento Obrigatório | ➡ <u>R</u> etirar<br>Tipo de Dado<br>Texto (até 255         | Alterar                         | S Visua                                   |
| Ordem Des<br>1 Nor<br>2 Dat | orição<br>ne do Evento<br>a de Realização  |                           | Ativo<br>Sim<br>Sim     | Preenchim<br>Sim<br>Não | ⊕ Inserir<br>nento Obrigatório         | <u> </u>                                                    | Alterar                         | S Visual                                  |
| Ordem Des<br>1 Nor<br>2 Dat | icrição<br>ne do Evento<br>a de Realização |                           | Ativo<br>Sim<br>Sim     | Preenchin<br>Sim<br>Não | ⊕ <u>I</u> nserir<br>nento Obrigatório | <u> </u>                                                    | <u>≩</u> Alterar<br>caracteres) | <br>Visual                                |
| Ordem Des<br>1 Nor<br>2 Dat | icrição<br>ne do Evento<br>a de Realização |                           | Ativo<br>Sim<br>Sim     | Preenchin<br>Sim<br>Não | ⊕ <u>I</u> nserir<br>nento Obrigatório | ➡ <u>R</u> etirar<br>Tipo de Dado<br>Texto (até 255<br>Data | Alterar                         | <u>§</u> ⊻isual                           |
| Ordem Des<br>1 Nor<br>2 Dat | orição<br>ne do Evento<br>a de Realização  |                           | Ativo<br>Sim<br>Sim     | Preenchim<br>Sim<br>Não | ⊕ Inserir<br>nento Obrigatório         | ➡ <u>B</u> etirar<br>Tipo de Dado<br>Texto (até 255<br>Data | Alterar<br>caracteres)          | ⊻isual<br>£ ⊻isual<br>¢ de Registro       |
| Ordem Des<br>1 Nor<br>2 Dat | scrição<br>ne do Evento<br>a de Realização |                           | Ativo<br>Sim<br>Sim     | Preenchim<br>Sim<br>Não | ⊕ Inserir<br>nento Obrigatório         | ➡ <u>B</u> etirar<br>Tipo de Dado<br>Texto (até 255<br>Data | Caracteres)                     | ⊈ ⊻isua<br>⊈ de Registro<br>№ de Registro |

Nesta guia você poderá criar campos que serão apresentados para que o aluno preencha quando estiver cadastrando atividades complementares deste tipo. Os atributos podem ser de

vários tipos (numérico, texto, data, etc...) e poderão ser usados para apresentação da atividade complementar no histórico escolar.

Descrição – preenchimento obrigatório – nome do atributo adicional

**Ativo** – *preenchimento obrigatório* – indica se o campo será exibido para preenchimento (opção sim) ou não.

**Ordem** - *preenchimento obrigatório* – indica a ordem de aparecimento do campo para preenchimento.

**Preenchimento Obrigatório** – *preenchimento obrigatório* – indica se o aluno terá que obrigatoriamente fornecer alguma informação neste campo (opção sim) ou não.

**Tipo de Dado** – *preenchimento obrigatório* – Especifica o tipo de informação a ser preenchido, dentre as opções:

- a) **Texto (até 255 caracteres)** campo de texto com preenchimento máximo de 255 caracteres.
- **b) Texto Longo** campo de texto sem limite de preenchimento máximo.
- c) Número Inteiro número sem casas decimais
- d) Número Real número com possibilidade de casas decimais
- e) Data especificação de uma data (DD/MM/AAAA)
- f) Hora especificação de uma hora em formato 24hs
- g) Data e Hora especificação de data E hora.
- h) Valor Definido (objetiva) a informação será fornecida mediante escolha do aluno de opções predefinidas, e o aluno só poderá escolher uma única opção.
- i) Valor Definido (múltipla escolha) a informação será fornecida mediante escolha do aluno de opções predefinidas e o aluno poderá escolher quantas opções quiser.
- j) Banco de Dados o aluno terá de escolher a informação dentre as pré-definidas em uma tabela já existente e abastecida com as informações necessárias no banco de dados do Q-Acadêmico.

**Instruções Para Preenchimento** – você pode especificar aqui um texto para apresentar o campo o aluno ao campo, informando sua importância ou contendo instruções de fato para o fornecimento das informações.

Depois de preencher os campos, clique no botão 🕒 Inserir para inserir o atributo adicional.

Para alterar as propriedades de um atributo adicional anteriormente cadastrado, selecione-o e

clique no botão

| Se você desejar apagar um atributo adicional já cadastrado no Q-Acadêr | nico, você deverá |
|------------------------------------------------------------------------|-------------------|
| selecionar o mesmo na lista das já cadastradas e então clicar no botão | <u> </u>          |
| solicitada confirmação para a exclusão, e somente poderão ser excluíd  | las as normas de  |

atividades complementares que não possuem nenhum tipo de atividade complementar já cadastrada.